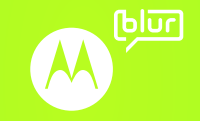

## **GET ON TRACK.**

#### Welcome

The MOTOROLA CHARM<sup>™</sup> with MOTOBLUR<sup>™</sup> has a compact design-pocketability, easy handling, and many smartphone features its bulkier competitors tout.

- Sleek design and pinch-to-zoom touch screen
- BACKTRACK<sup>™</sup> pad for navigating without blocking the screen
- All your messages and status updates in your MOTOBLUR Happenings and Messages widgets

A S D F G H J K L

Ŧ z x t v в 'n m P. ▲ a

#### Your phone 📻

Most of what you need is in the touchscreen and three simple keys on the front:

- Home: Go to the home screen.
- Menu: Open menu options.
- Back: Go back one screen.

Let's go

Let's get you up and running.

Caution: Before assembling, charging or using your phone for the first time, please read the important legal and safety information packaged with your product. Once your phone is up and running, press Menu 🔡 > Settings > About phone > Legal information to read the full information.

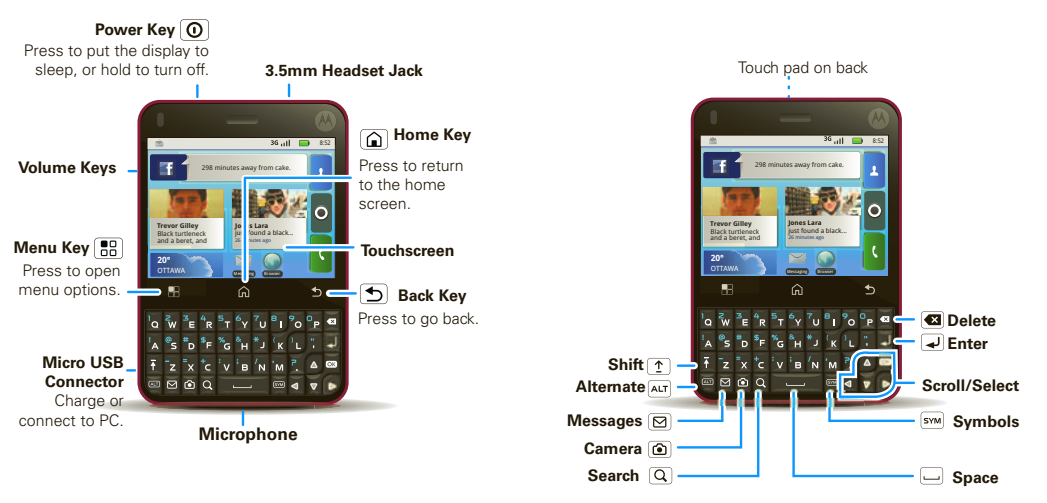

Note: Your phone might look a little different.

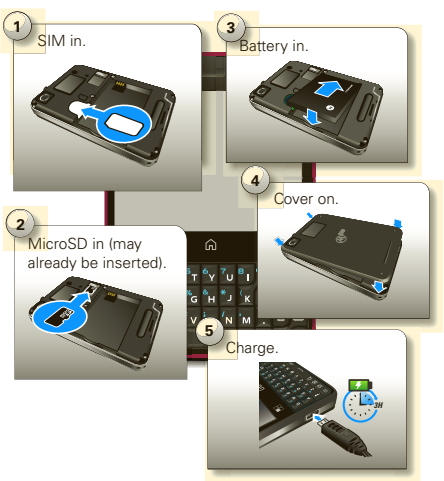

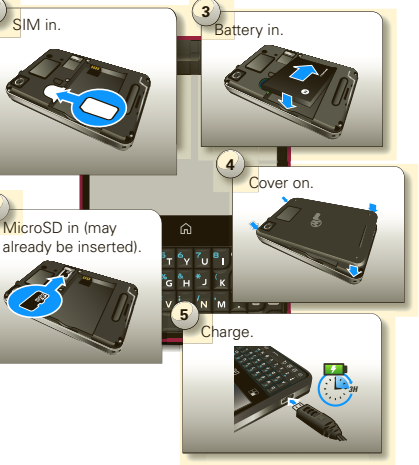

Create or log into a MOTOBLUR account. Use an existing email account and a memorable password—these will become your MOTOBLUR account ID and password. Registration is secure and should only take a few minutes. Note: This phone supports data-intensive apps and services. It is strongly recommended that you purchase a data plan that meets your needs. Contact your service provider for details.

#### Touch tips 🛛 💳

It's all in the touch:

- Touch: Choose an icon or option.
- Touch & Hold: Open options.
- Drag: Scroll or move slowly.
- Flick: Scroll or move quickly.
- Pinch: Zoom in on maps, Web pages, or photos. If your screen goes to sleep, press Power 0.

#### lome screen 🛛 🗕 🗕

The home screen gives you all your latest information one place. It's what you see when you turn on the phone touch Home 🝙 from a menu.

Use the widgets, shortcuts and panels to see what's important to you-whether it's home, work or play.

#### App trav 🛛 💳

You can find all of your apps in one place. From the home screen, just touch 🖸 or touch Home 🍙 to open and close the app menu.

Want more? No problem: To download more apps, touch 🧕

#### > 🔒 Market.

Your phone can tell you when there's an updated app or other phone software. To install the update, just follow the instructions on your screen.

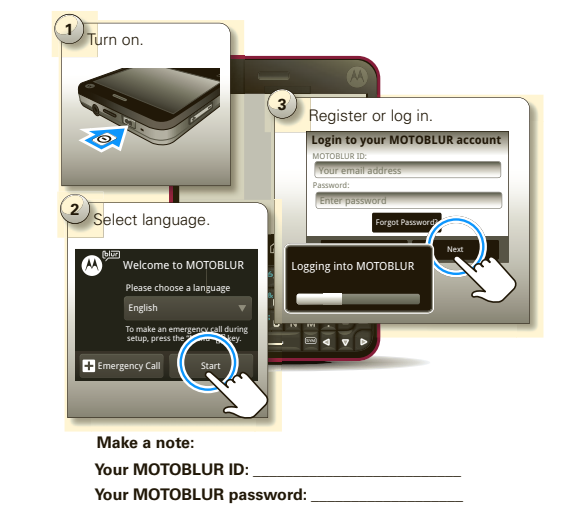

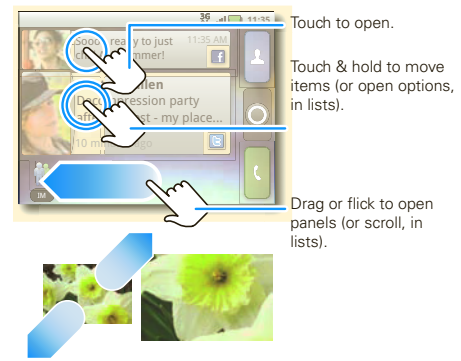

To zoom pictures, Web pages, or maps, pinch two fingers together or apart.

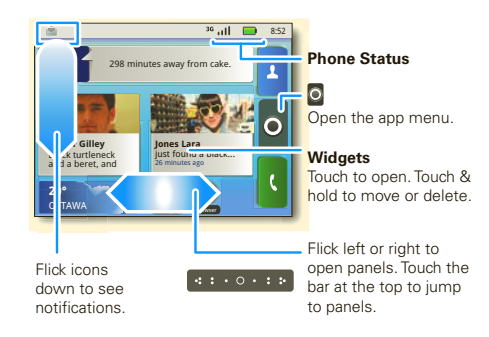

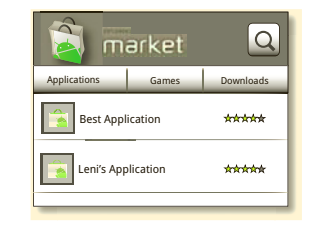

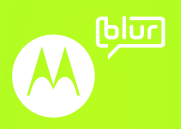

Certain features, services and applications are network dependent and may not be available in all areas; additional terms, conditions and/or charges may apply. Contact your service provider

All features, functionality, and other product specifications, as well as the information contained in this guide, are based upon the latest available information and believed to be accurate at the time of printing. Motorola reserves the right to change or modify any information or pecifications without notice or obligation.

MOTOROLA and the Stylized M Logo are registered in the US Patent & Trademark Office. The NOTOBLUR Logo is a trademark of Motorola. The Bluetooth trademarks are owned by their roprietor and used by Motorola, Inc. under license. Wifi is a Certification Mark of the Wire n Mark of the Wireless delity Alliance, Inc. Google, YouTube, Picasa, Gmail, and the Google logo are trademarks of Google, Inc. Facebook is a trademark of Facebook, Inc. All other product or service names are the property of their respective owners.

© 2010 Motorola. Inc. All rights reserved.

Caution: Changes or modifications made in the radio phone, no ot expressly approved by Motorola, will void the user's authority to operate the equipment.

MOTOROLA CHARM with MOTOBLUB (MB502)

Manual Number: 68000202951-A

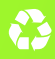

#### Calls —

Your dial pad and call lists are just a touch or two away—no menus needed. Just touch 🕻 Dialer in the home screen.

During a call, touch Menu 🔡 to wake up the touchscreen. Your touchscreen sleeps to avoid accidental touches.

Tip: You can touch Home 庙 or Back ᠫ to hide the call display. To reopen it, touch 🚺 Dialer.

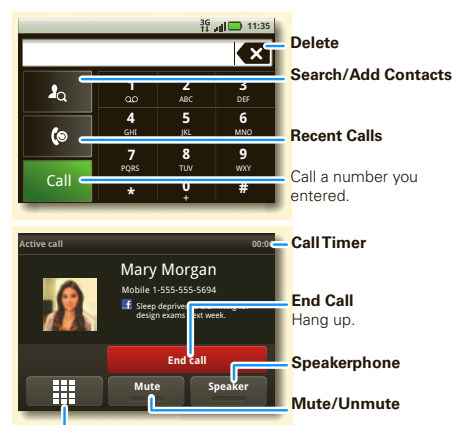

#### Contacts

Contacts like never before-downloaded from your accounts and backed up on MOTOBLUR. View, search, and use them your way. Touch **I Contacts** in the home screen.

To edit a contact, open it and touch Menu 📳 > Edit. **Tip:** To search the list, just type a name. When you flick or drag this list, a scroll bar appears on the right. Drag the scroll bar to move the list faster.

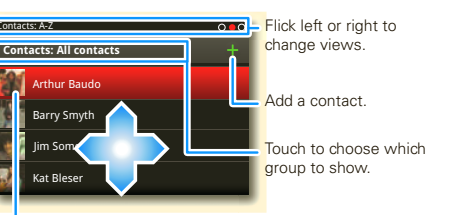

Touch to view contact information. Touch & hold to send email, delete, and more.

#### Messages —

All of your messages stay in one place-text, IM, email. Facebook, and more. Touch 🖸 > 🔛 Messaging > Universal Inbox.

- To see other messages in your inbox, flick or drag up.
- To forward, save attachments, and more, open a message, then touch and hold it to open options.
- To enter names and text with **voice recognition** touch 🖸 > 🚺 Voice Dialer.

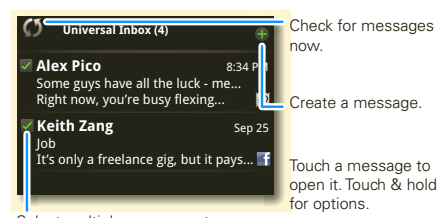

Select multiple messages to move, delete, and more.

#### Personalize -----

Go ahead, add your personal touch. Change your widgets wallpaper, ringtone, and more-make it yours.

 Home screen: Touch and hold an empty spot until you see the Add to Home screen menu.

Tip: To move or delete something, touch and hold it then drag it to another spot, panel, or the trash can.

 Ringtones & sounds: Touch Menu 🔛 > Settings : Sound & display.

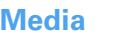

- Photos: touch 
  > 
  Camera.
- Identification

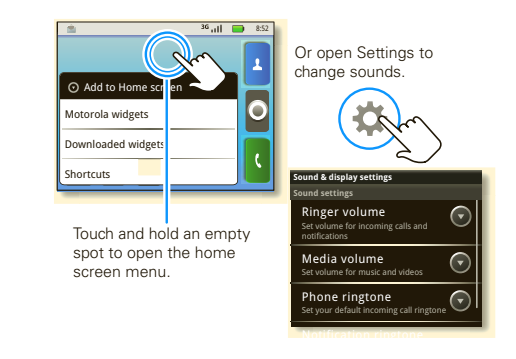

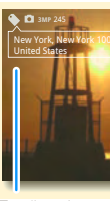

 Tag (location or custom tags) 245 Photos Remaining (depends on photo resolution and memory card)

Enter numbers during a call.

See it, capture it, share it! Then, relax with some music.

Videos: touch <a>S</a> 
 Camcorder

To see what you've taken, touch 🖸 > 🔤 Gallery. • Music: touch 🖸 > 💽 Music to access apps like My Music, Radio, Music Videos, Community, and Song

# Capture or zoom. See song lyrics in real

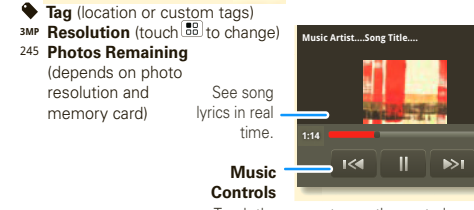

Touch the screen to see the controls.

Browse, download, and search (of course).

Note: You might not have this feature. For details, ask your service provider.

Press 🖸 > 🌑 Browser

Search or type URL

New Window Bookmarks Windows

 Image: Base of the second second s

To enter a Web page address in the browser or your home screen, just start typing.

Note: If you can't connect, contact your service provider

Connection

G, E, 3G

- Press 📧 to open

the address bar

and menu.

## Social networking —

The first time you turned on your phone, you registered for a MOTOBLUR account that manages your messages, contacts, and more. You can log into this account from a computer: www.motorola.com/mvmotoblur

Note: You can add your Facebook, MySpace, Twitter, o other accounts to your phone. If you don't have accounts, you can visit their Web sites to set them up.

#### Press 🖸 > 🎀 Accounts > Add account

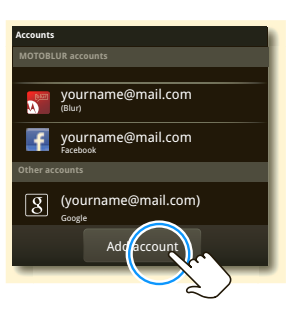

### Go wireless

Lose the wires—to connect a Bluetooth™ headset or car kit, or a Wi-Fi™ network for fast Internet access, touch Menu 🔚 > Settings > Wireless & networks Bluetooth settings or Wi-Fi settings.

Note: Your phone's Wi-Fi features and power levels are not allowed for outdoor operation in France. To avoid unlawful interference with radio signals, do not use the Wi-Fi features in France unless you are indoors.

| Bluetooth settings                           | Turn on & scan        |
|----------------------------------------------|-----------------------|
| Bluetooth                                    |                       |
| Device name<br>(your phone's name)           | Change your phone's   |
| Discoverable<br>Make device discoverable     | Blactootin hume.      |
| Scan for devices                             | Let Bluetooth devices |
| Bluetooth devices                            | inia your priorie.    |
| (found device name)<br>Pair with this device |                       |
|                                              | Connect.              |

## Tips & tricks

A few handy hints.

| То                  |            |
|---------------------|------------|
| Return to the home  | Touch Ho   |
| screen              |            |
| Open option         | Touch and  |
| menus               | touch Me   |
|                     | your optic |
| See recently dialed | Touch 🖪 🛛  |
| numbers             |            |
| Show last few apps  | Touch and  |
| usod                |            |

To start getting the most out of your battery. touch Menu 🔛 > Settings > Battery Manager > Battery Profile:

- Performance Mode for constant data transfer and batterv use
- Battery Saver Mode when your battery is low
- Smart Mode to limit your data and wireless connections during off-peak hours
- In Battery Manager, you can also see what's been using the most battery.

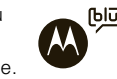

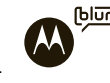

| me 🗀 .                                            |
|---------------------------------------------------|
| I hold an item, or<br>nu 📳, to see all of<br>ons. |
| Dialer > <b>(</b> ® .                             |
| l hold Home 面.                                    |

## Want more?

Accessories, free stuff, and help. We're here for you.

- Answers: Touch <a>> Help Center.</a>
- Updates: Phone updates, PC software, online help, User Guide, and more at www.motorola.com/mycharm
- MOTOBLUR: After you create a MOTOBLUR account, open it at www.motorola.com/mymotoblu
- Accessories: Find accessories for your phone at www.motorola.ca.

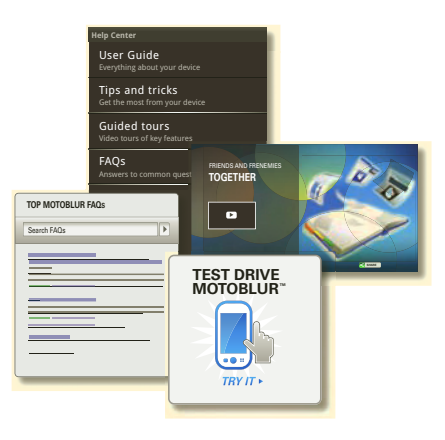